# Splunk SIEM Integration Guide

The Nile Service Block (NSB) integrates with Splunk Technology's dat searching product, Splunk, via Splunk's HTTP Event Collector (HEC), export NSB security events – audit logs and user device events – to Splunk for log analysis and archiving by the customer.

### Overview

The Nile Service Block (NSB) integrates with Splunk Technology's data searching product, Splunk, via Splunk's *HTTP Event Collector* (HEC), to export NSB security events – audit logs and user device events – to Splunk for log analysis and archiving by the customer.

## **Prerequisites**

- Cloud Splunk instance, or an on-premises Splunk instance, with access from Nile cloud.
- Administrative log in to Spunk instance.
- Administrative log in to Nile Portal.

### Limitations:

- Nile Service Block supports only signed SSL certificates, or HTTP access with no SSL. Selfsigned HTTPS certificates are not acceptable.
- Nile does not support the Splunk Cloud's free trial offer. That trial offer uses SSL with a selfsigned certificate. There is no option to disable self-signed certificates on Splunk Cloud's free trial, or for Nile to accept self-signed certificates.

# **Splunk Configuration:**

## **Create Splunk HTTP Event Collector**

• Log in to Splunk instance as an administrator.

| $\leftarrow$ | $\rightarrow$ | С | A Not Secure | 20.232.17.62:8000/en-US/account/login?return_to=%2Fen-US%2F |
|--------------|---------------|---|--------------|-------------------------------------------------------------|
|--------------|---------------|---|--------------|-------------------------------------------------------------|

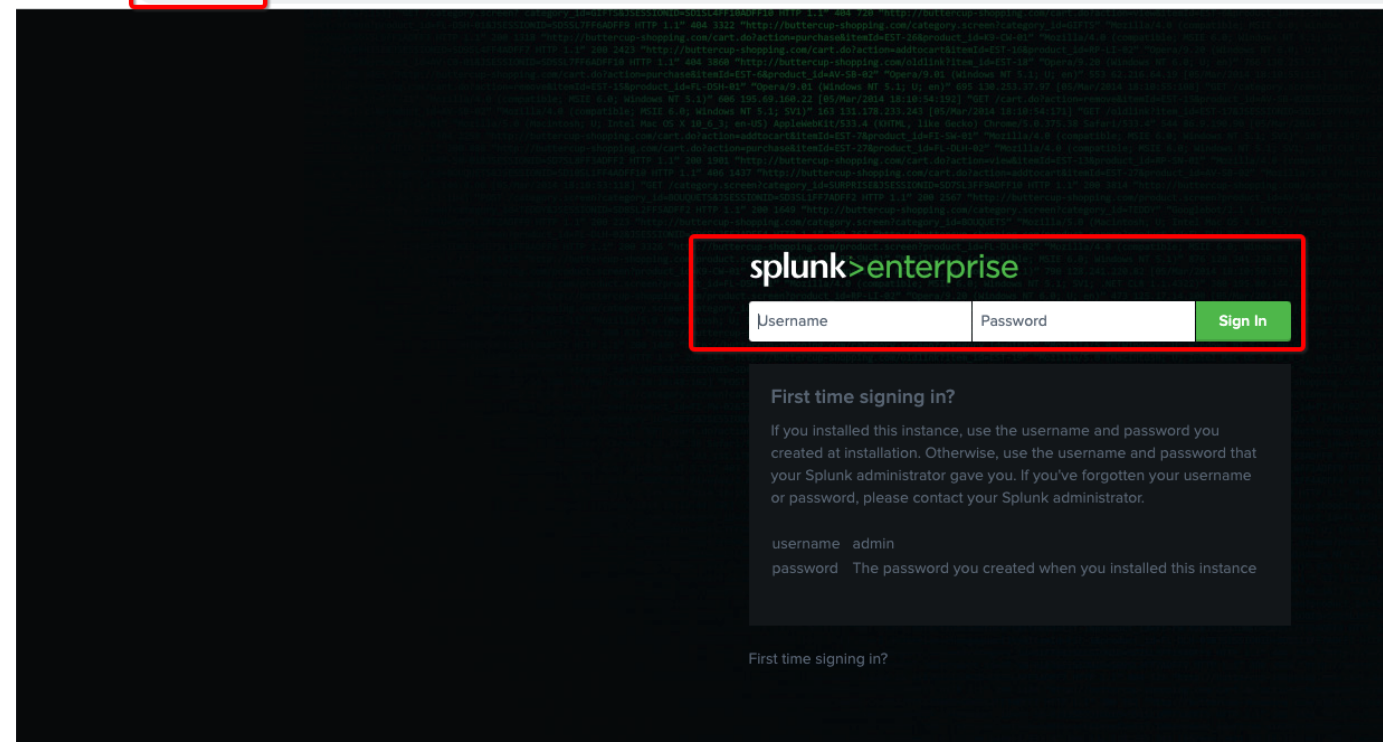

- Navigate to Settings
- Select **Data inputs** from the DATA section.

|     | i Administrator 🔻 | Messages 🔻 Settings 🔻                                                                                                    | Activity - Help - Find a                                                                                                    |
|-----|-------------------|----------------------------------------------------------------------------------------------------|----------------------------------------------------------------------------------------------------|
| ard | Administrator •   | Messages •       Settings •         KNOWLEDGE       Searches, reports, and alerts         Data models       Event types         Tags       Tags         Fields       Lookups         User interface       Alert actions         Advanced search       All configurations         Server settings       Server controls         Health report manager       RapidDiag         Instrumentation       Licensing | Activity  Help  Find  Activity  Help  Find  Activity  Activity  Activity  Activity  Help  Find  Activity  Activity  Ac |
|     |                   |                                                                                                    | Authentication Methods                                                                                                    |

• Click on the + Add new link to create a new HTTP event collector (HEC).

| splunk>enterprise Apps -                                                            |                                                                                                    | 6                | Administrator 🔻 | Message |
|-------------------------------------------------------------------------------------|----------------------------------------------------------------------------------------------------|------------------|-----------------|---------|
| Data inputs<br>Set up data inputs from files and directories, network ports, and sc | ripted inputs. If you want to set up forwarding and receiving between two Splunk instances, go to Forwardin | g and receiving. |                 |         |
| L                                                                                   | ocal inputs                                                                                                 |                  |                 |         |
|                                                                                     | Туре                                                                                                    | Inputs           |                 | Actions |
|                                                                                     | Files & Directorles<br>Index a local file or monitor an entire directory.                                   | 11               | + A             | dd new  |
|                                                                                     | HTTP Event Collector<br>Receive data over HTTP or HTTPS.                                                    | 0                | + A             | dd new  |
|                                                                                     | TCP<br>Listen on a TCP port for incoming data, e.g. syslog.                                                 | 0                | + A             | dd new  |

- Type a descriptive name for the collector in this example, we will use "nile\_test". Keep all other values at their default value ("optional").
- Click the **Next** button

| splunk>enterprise Apps - |                                                                                                    | 🛕 Administrator 🔻 Me                                                                                                    | ssages 🔻 |
|--------------------------|----------------------------------------------------------------------------------------------------|----------------------------------------------------------------------------------------------------|----------|
|                          | Add Data Select Sou                                                                                                    | urce Input Settings Review Done                                                                                                    |          |
|                          | Files & Directories<br>Upload a file, index a local file, or monitor an entire directory.                                         | Configure a new token for receiving data over HTTP. Learn More 12                                                                                                    |          |
|                          | HTTP Event Collector $>$ Configure tokens that clients can use to send data over HTTP or HTTPS.                                   | Name nile_test                                                                                                    |          |
|                          | TCP / UDP<br>Configure the Splunk platform to listen on a network port.                                                           | Description ? optional                                                                                                    |          |
|                          | Scripts<br>Get data from any API, service, or database with a script.                                                             | Output Group (optional) None 🕶                                                                                                    |          |
|                          | Systemd Journald Input for Splunk<br>This is the input that gets data from journald (systemd's logging<br>component) into Splunk. | Enable indexer                                                                                                    |          |
|                          | Splunk Secure Gateway<br>Initializes the Splunk Secure Gateway application to talk to mobile<br>clients over websockets           | FAQ<br>→ What is the HTTP Event Collector?                                                                                                    |          |
|                          | Splunk Secure Gateway Mobile Alerts TTL<br>Cleans up storage of old mobile alerts                                                 | <ul> <li>How do I set up the HTTP Event Collector?</li> <li>How do I view and configure the tokens that I can use to send data to the HTTP Event<br/>Collector?</li> </ul> | t        |

• Keep the **Source Type** as Automatic;

Keep the index as "main".

**NOTE**: HEC data will be stored at by default in the main index; you can create a specific index by clicking on the **Create a new index**. This can be changed at any time. This example uses the main index; in production, use a sandbox index first then change the setting later.

• Click the **Review** button

|                                                                                                    |                                                                                                    |                                                                                           |                 |                   |               |               | A                   | Administrator 🔻 | Messages 🔻 |
|----------------------------------------------------------------------------------------------------|----------------------------------------------------------------------------------------------------|-------------------------------------------------------------------------------------------|-----------------|-------------------|---------------|---------------|---------------------|-----------------|------------|
|                                                                                                    | Add Data                                                                                                    | Select Source                                                                             | Input Settings  | Review            | —O<br>Done    | < Back        | Review >            |                 |            |
| Input Setting<br>Optionally set additio                                                                                                    | <b>JS</b><br>nal input parameters for                                                                                                    | this data input as                                                                        | s follows:      |                   |               |               |                     |                 |            |
| Source type<br>The source type is on<br>platform assigns to al<br>what kind of data you<br>format the data intelli<br>categorize your data,                 | ne of the default fields th<br>I incoming data. It tells t<br>I've got, so that the Splu<br>gently during indexing.<br>so that you can search                                                                                                    | at the Splunk<br>he Splunk platforn<br>nk platform can<br>And it's a way to<br>it easily. | m               |                   | Auto          | omatic        | Select New          | '               |            |
| Index<br>The Splunk platform s<br>selected index. Consi<br>destination if you hav<br>your data. A sandbox<br>configuration without<br>always change this se | stores incoming data as<br>ider using a "sandbox" ir<br>re problems determining<br>index lets you troubles!<br>impacting production in<br>etting later. Learn More                                                                                                    | events in the<br>ndex as a<br>a source type fo<br>noot your<br>idexes. You can            | r               |                   |               |               |                     |                 |            |
| Select Allowed<br>Indexes                                                                                                    | Available add<br>item(s)<br>and bistory<br>and bistory<br>and bist | d all > Selected<br>☐ main                                                                | item(s)« remove | all<br>Select inc | dexes that cl | ients will be | able to select from | ι.              |            |
| Default Index                                                                                                    | ∎ main ▼ Create                                                                                                    | a new index                                                                               |                 |                   |               |               |                     |                 |            |

- Verify the HTTP Event Collector configuration.Click the **Submit** button

| splunk>enterprise Apps <del>•</del> | i) Administrator ▼ Messages ▼                                                                                                    |
|-------------------------------------|----------------------------------------------------------------------------------------------------|
|                                     | Add Data Select Source Input Settings Review Done                                                                                                    |
|                                     | Input Type       Token         Name       nile_test         Source name override       N/A         Description       N/A         Enable indexer acknowledg No       Output Group         Output Group       N/A         Allowed indexes       main |
|                                     | Default index main<br>Source Type                                                                                                    |

• Copy the contents of Token Value, and save it in a text file for later use in the Nile Portal settings.

(Example here is "55344676-48db-4a9a-a522-23b95C".)

• Click the Start Searching button

| ~             | Token has been created successfully.<br>Configure your inputs by going to Settings > Data Inputs |         |                                                         |  |  |  |  |  |  |  |
|---------------|--------------------------------------------------------------------------------------------------|---------|---------------------------------------------------------|--|--|--|--|--|--|--|
|               | Token Value                                                                                      | 5534467 | 76-48db-4a9a-a522-23b95C                                |  |  |  |  |  |  |  |
|               | Start Searc                                                                                      | hing    | Search your data now or see examples and tutorials. 🛽   |  |  |  |  |  |  |  |
|               | Add More I                                                                                       | Data    | Add more data inputs now or see examples and tutorials. |  |  |  |  |  |  |  |
| Download Apps |                                                                                                  |         | Apps help you do more with your data. Learn more. 🛽     |  |  |  |  |  |  |  |
|               | Build Dashb                                                                                      | oards   | Visualize your searches. Learn more. 🛽                  |  |  |  |  |  |  |  |

 Enter a search string; in this example, source="http:nile\_test" (index="main")

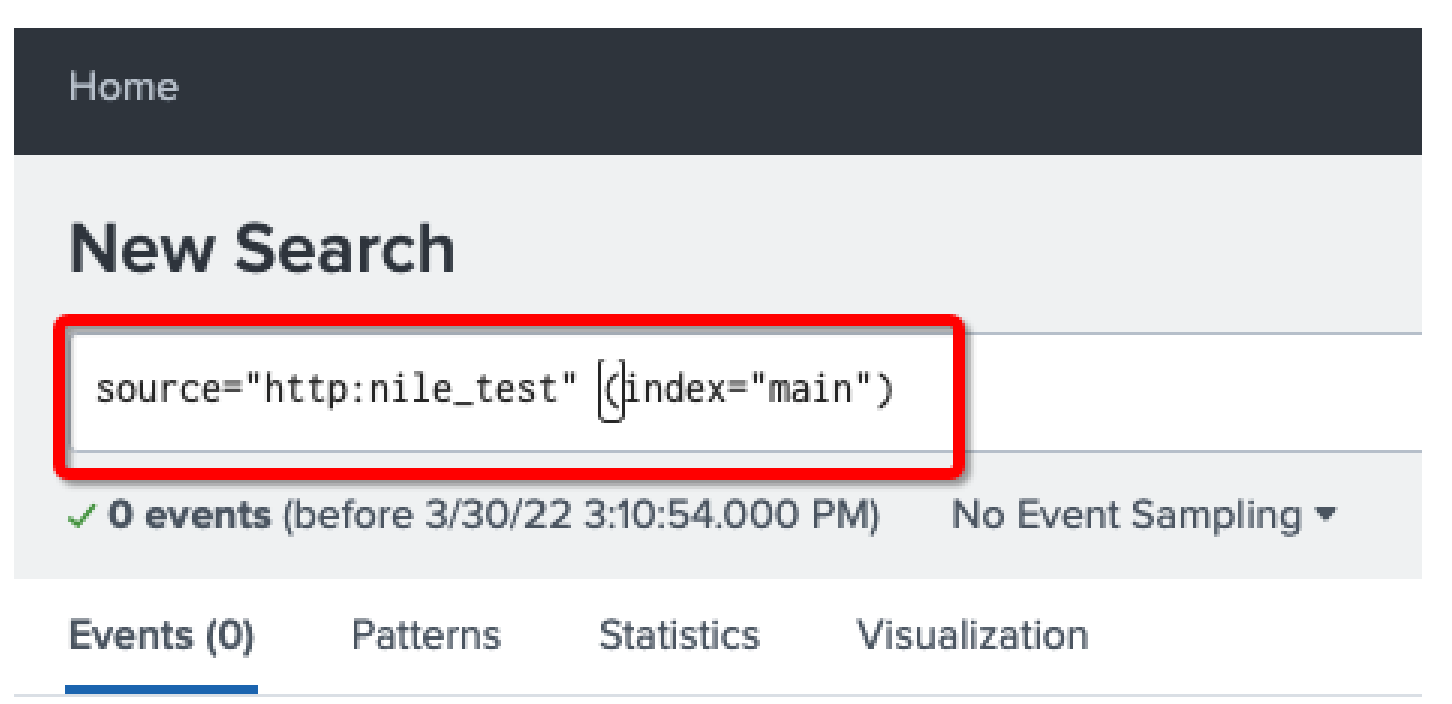

# **Configure the Splunk HTTP Event Collector**

After creating the HTTP Event Collector, enable the Collector, and configure the URL port and SSL options.

- From the Data section, click the **Data inputs** link
- Click on HTTP Event Collector link.

| splunk>enterprise Apps -                                                            |                                                                                                    |                 | Administrator • | Messages 🔻 Settings 🔻                                  | Activity   Help   Find  Q                               |
|-------------------------------------------------------------------------------------|----------------------------------------------------------------------------------------------------|-----------------|-----------------|--------------------------------------------------------|---------------------------------------------------------|
| Data inputs<br>Set up data inputs from files and directories, network ports, and sc | ripted inputs. If you want to set up forwarding and receiving between two Splunk instances, go to For | warding and rec |                 |                                                        | DATA                                                    |
| L                                                                                   | .ocal inputs                                                                                          |                 | Add Data        | Data models<br>Event types                             | Forwarding and receiving<br>Indexes                     |
|                                                                                     | Туре                                                                                                  | Inputs          |                 | Tags<br>Fields                                         | Report acceleration summaries                           |
|                                                                                     | Files & Directories<br>Index a local file or monitor an entire directory.                             | 11              |                 | Lookups<br>User interface                              | Source types                                            |
|                                                                                     | HTTP Event Collector<br>Receive data over HTTP or HTTPS                                               | 1               | Explore Data    | Alert actions<br>Advanced search<br>All configurations | DISTRIBUTED ENVIRONMENT                                 |
|                                                                                     | тср                                                                                                   | 0               | ŶĮŶ             | SYSTEM                                                 | Forwarder management<br>Data Fabric<br>Federated search |
|                                                                                     | Listen on a TCP port for incoming data, e.g. syslog.                                                  |                 | Console         | Server settings                                        | Distributed search                                      |

• In the HTTP Event Collector page, click on **Global Settings** button

| splunk>enterprise App                               | s 🔻               |                        |                                      | Administrator • | Messages 🔻 | Settings 🔻 | Activity 🔻 | Help 🔻       | Find Q        |
|-----------------------------------------------------|-------------------|------------------------|--------------------------------------|-----------------|------------|------------|------------|--------------|---------------|
| HTTP Event Collect Data Inputs > HTTP Event Collect | tor               |                        |                                      |                 |            |            | GI         | obal Setting | New Token     |
| 1 Tokens                                            | App: All 🔻 filter | ۹. ۵                   |                                      |                 |            |            |            |              | 20 per page 🔻 |
| Name <sup>*</sup>                                   |                   | Actions                | Token Value 🗘                        | Source Type \$  |            | Index      | ÷          | Status       | \$            |
| nile_test                                           |                   | Edit Disable<br>Delete | 55344676-48db-4a9a-a522-23b950110761 |                 |            | main       |            | Enable       | ed            |

- Enter these values into the form
   All Tokens: click on Enabled
   Enable SSL: check (HTTPS) or uncheck (HTTP) the checkbox
   HTTP Port Number: 8088 (default).
   Keep all other settings in their default value.
- Click the **Save** button

| Edit Global Settings  | j.                   |          | ×    |
|-----------------------|----------------------|----------|------|
| All Tokens            | Enabled              | Disabled |      |
| Default Source Type   | Select Source Type - |          |      |
| Default Index         | Default 🔻            |          |      |
| Default Output Group  | None 🔻               |          |      |
| Use Deployment Server |                      |          |      |
| Enable SSL            | for HTTPS            |          |      |
| HTTP Port Number ?    | 8088                 |          |      |
|                       |                      |          |      |
|                       |                      | Cancel   | Save |
|                       |                      |          |      |

This example shows that SSL is disabled, and the port number is the default value.

icon

NOTE

Important Note: The SSL and Port Number setting is a global setting, and will affect all HTTP Event Collectors.

# **Nile Portal Configurations:**

# Add Splunk collector to Nile Portal

- Login to Nile portal https://u1.nile-global.cloud/ using an admin account
- Navigate to (Settings button) ? Global Settings tab ? Integration subtab

| n  |  |      |              |             |         |    |  |  |                 |  |          |              |  |  |
|----|--|------|--------------|-------------|---------|----|--|--|-----------------|--|----------|--------------|--|--|
| :: |  | DHCP |              |             |         |    |  |  | Global settings |  |          |              |  |  |
| 며  |  |      |              |             |         |    |  |  |                 |  | Identity | Integrations |  |  |
| 8  |  |      |              |             |         |    |  |  |                 |  |          |              |  |  |
| ▲  |  |      |              |             |         |    |  |  |                 |  |          |              |  |  |
| 0  |  |      |              |             |         |    |  |  |                 |  |          |              |  |  |
|    |  |      |              | U           |         |    |  |  |                 |  |          |              |  |  |
| C  |  | ,    | Subscribe to | o Alerts ar | nd Even | ts |  |  |                 |  |          |              |  |  |
|    |  |      |              |             |         |    |  |  |                 |  |          |              |  |  |
|    |  |      |              |             |         |    |  |  |                 |  |          |              |  |  |
|    |  |      |              |             |         |    |  |  |                 |  |          |              |  |  |
|    |  |      |              |             |         |    |  |  |                 |  |          |              |  |  |
|    |  |      |              |             |         |    |  |  |                 |  |          |              |  |  |

- Click on ?; a new popup window will open
- Click on **Splunk**

| Splunk | Contemporation Logic Monitor | (A)<br>Web Hook | <b>E</b> mail |
|--------|------------------------------|-----------------|---------------|
|        |                              |                 | CANCEL        |

• Fill out Splunk information:

**Token**: Copy and paste the token saved when creating the Splunk HEC URL: Enter Splunk cloud URL plus HTTP port number from Splunk HEC global settings (example: https://<customer\_id>.splunlkcloud.com:8088 as in our settings we have 8088 as HTTP port number) • Click the Next button

| Add Splunk (SIEM)            | ×    |
|------------------------------|------|
| Name*<br>default             |      |
| URL http://20.232.17.62:8088 |      |
|                              | NEVE |

Select, by clicking on the checkboxes, if Audit, User Device Events, and/or Alerts need to be sent to Splunk

| A | dd Splunk (SIEM)   |         | ×   |
|---|--------------------|---------|-----|
|   | Audit              |         |     |
|   | User Device Events |         |     |
|   | Alerts             |         |     |
|   |                    | BACK 54 | AVE |

• Click the **Save** button to save the settings. Click on **Splunk**, then click on ?, to test the connection

| n  |                     |            |                |          |          |                   |   |
|----|---------------------|------------|----------------|----------|----------|-------------------|---|
| :: | Service areas       | DHCP       | Authentication | Segments | Wireless | Access Management | A |
| ᄃ  |                     |            |                |          |          |                   |   |
|    |                     |            |                |          |          |                   |   |
| ▲  | default             | t (splunk) | TUS:-0         |          |          |                   |   |
| 0  |                     |            |                |          |          |                   |   |
|    | URL                 |            |                |          |          |                   |   |
| c  | http://20.232.17.62 | :8088 ·    |                |          |          |                   |   |
|    | Subscription        | s          |                |          |          |                   |   |
|    | Alerts audit        |            |                |          |          |                   |   |

| n  |                            |              |                |          |          |                   |   |
|----|----------------------------|--------------|----------------|----------|----------|-------------------|---|
|    | Service areas              | DHCP         | Authentication | Segments | Wireless | Access Management | A |
| ᄃ  |                            |              |                |          |          |                   |   |
|    | dofaul                     | t (coluple)  |                |          |          |                   |   |
| ▲  | Tested                     | lon:- STAT   | rus: - 🎧       |          |          | / • 🗠             |   |
| 0  |                            |              | Ŭ              |          |          | Test              |   |
|    | URL<br>http://20.232.17.62 | 2:8088 •     |                |          |          |                   |   |
| C  | Subscription               | s            |                |          |          |                   |   |
|    | Alerts audi                | t)           |                |          |          |                   |   |
|    |                            |              |                |          |          |                   |   |
| n  |                            |              |                |          |          |                   |   |
| :: | Service areas              | DHCP         | Authentication | Segments | Wireless | Access Management | Å |
| ᄃ  |                            |              |                |          |          |                   |   |
|    | defau                      | lt (coluple) |                |          |          |                   |   |
| ▲  | Test                       | on: - STA    | TUS: -(j)      |          |          |                   |   |
| 0  |                            |              | Ŭ              |          |          |                   |   |
|    | URL<br>http://20.232.17.6  | 2:8088 •     |                |          |          |                   |   |
| C  | Subscription               | าร           |                |          |          |                   |   |
|    |                            |              |                |          |          |                   |   |
|    | Alerts                     | it           |                |          |          |                   |   |

 If the test is successful, the collector status will change to UP (Green). if it fails it will show up as DOWN (red)

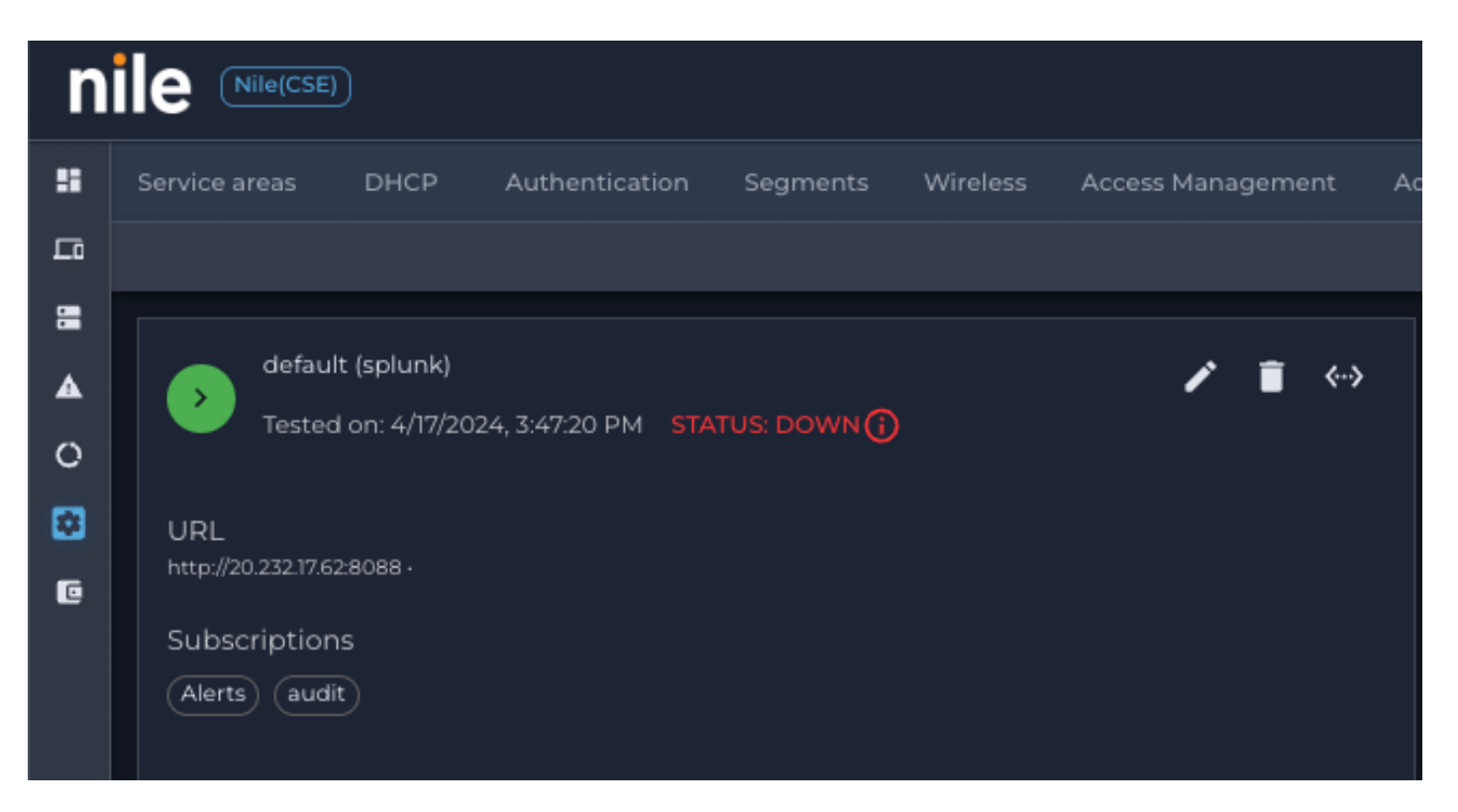

• To modify Splunk URL or Token, click on (pen); to delete Splunk integration, click on (trash)

### Verify Nile Events under Splunk Search and Report:

- Login to Splunk instance as administrator.
- In the top menu, click on Search element Use the HEC name as a source, the index name for the specific index, and the filter for searching for specific data.For this example, the HEC name is "nile\_test", the index name is "main", and the filter is: source="http:nile\_test" (index="main")

| Search Analytics Datasets F                                                                                                    | Reports Alerts Dashboards                                                                                                    |
|----------------------------------------------------------------------------------------------------|----------------------------------------------------------------------------------------------------|
| New Search                                                                                                    |                                                                                                    |
| source="http:nile_test" [dindex="mai                                                                                                    | n" , topic"audit")                                                                                                    |
| ✓ 9 events (3/29/22 4:00:00.000 PM to 3                                                                                                    | /30/22 4:32:40.000 PM) No Event Sampling *                                                                                                    |
| Events (9) Patterns Statistics                                                                                                    | Visualization                                                                                                    |
| Format Timeline - Zoom Out<br>Mar 29, 2022 4:00 PM                                                                                                    | + Zoom to Selection × Deselect                                                                                                    |
|                                                                                                    | 1 day 1 hour                                                                                                    |
|                                                                                                    | List 👻 🖌 Format 20 Per Page 👻                                                                                                    |
| < Hide Fields :≡ All Fields                                                                                                    | i Time Event                                                                                                    |
| SELECTED FIELDS<br>a host 1<br>a source 1<br>a splunk_server 1<br>INTERESTING FIELDS<br>a action 3<br>a additionalDetails.newValue.instance<br>1<br># additionalDetails.newValue.lastTest 1<br>a additionalDetails.newValue.settings.c<br>heckCertificate 1<br>a additionalDetails.newValue.settings.u<br>ris() 2<br>a additionalDetails.newValue.type 1<br>a additionalDetails.newValue.type 1<br>a additionalDetails.oldValue.instance 1 | <pre>&gt; 3/30/22 { [-] 4:15:37.000 PM action: Test additionalDetails: ( [+] } agent: Mozilla/5.0 (Macintosh; Intel Mac OS X 10_15_7) AppleWebKit/537.36 (KHTML, like Gecko) Chrome/99.0.4844.83 Safari/537.36 auditDescription: Tested SIEM 'default' entity: SIEM errorMessage: null id: b5140666-97C8-4e41-bb54-ad5d677ee86e sourceIP: time: 1648656937000 tonic: audit user: i Show as raw text host = 20.232.1762:8088 _ source = http:nile_test _ splunk_server = VMTest</pre> |

Use a topic name to display only audits or user device events

Examples: source="http:nile\_test" (index="main", topic"audit") source="http:nile\_test" (index="main", topic"userdeviceevents")